## SISTEM INFORMASI PERPUSTAKAAN BERBASIS WEB STUDI KASUS STMIK DIAN CIPTA CENDIKIA

Ngajiyanto<sup>1</sup>, Yuli Syafitri<sup>2\*</sup>

<sup>1,2</sup> Institut Teknologi Bisnis dan Bahasa Dian Cipta Cendikia ngajiyanto@dcc.ac.id:<sup>1</sup>ngajiyanto@dcc.ac.id,<sup>2</sup>ayulisyafitri@gmail.com

#### ABSTRACT

The library is an information center, source of knowledge, references so that students can search for information accurately and correctly. The aim of this research is to make it easier for library members to search for books, borrow books, read books, and make it easier for admins to print reports using the web. From the data that the author observed at STMIK Dian Cipta Cendikia Kotabumi, it is difficult to find book borrowers, book searches and member records. Some of the obstacles faced with the offline service system include library staff not always being in the library and also the narrow space making it difficult to find books. For the sake of comfort and convenience for students, the STMIK Dian Cipta Cendikia Kotabumi Library must develop online service facilities. so that students can easily access the information contained in the STMIK Dian Cipta Cendikia Kotabumi Library for an unlimited time without having to come to the library. With this problem, the author intends to create a web library for the STMIK Dian Cipta Cendikia campus to make it easier for members. The author uses the Xtreme Programing method for web design and software for creating websites such as XAMPP, Notepad++, UML, CSS, HTML, CSS, PHP and so on. So students can get the information they want quickly, anytime and from anywhere. Information that is accurate, relevant and timely. This information is processed via computer and internet media.

#### Keywords: Libraries, Information Systems, Web

#### INTISARI

Perpustakaan merupakan salah satu pusat informasi, sumber ilmu, referensi agar mahasiswa dapat mencari suatu informasi dengan tepat dan benar. Tujuan dari penelitian ini adalah mempermudah anggota perpustakaan dalam melakukan pencarian buku, peminjaman buku, membaca buku, dan mempermudah admin dalam mencetak laporan dengan menggunakan web. Dari data yang penulis amati pada STMIK Dian Cipta Cendikia Kotabumi sehingga dalam pencatatan peminjam buku, pencarian buku, pencatatan anggota sulit untuk ditemukan. beberapa kendala yang dihadapi dengan sistem pelayanan offline antara lain petugas perpustakaan tidak selalu berada di dalam perpustakaan dan juga ruangan yang sempit menyulitkan dalam hal pencarian buku. Demi kenyamanan dan kemudahan bagi para mahasiswa, Perpustakaan STMIK Dian Cipta Cendikia Kotabumi harus mengembangkan fasilitas pelayanan secara online. supaya para mahasiswa dapat dengan mudah mengakses informasi yang terdapat pada Perpustakaan STMIK Dian Cipta Cendikia Kotabumi dalam waktu yang tak terbatas tanpa harus datang ke perpustakaan. Dengan adanya masalah ini maka penulis berniat membuat sebuah web perpustakaan untuk kampus STMIK Dian Cipta Cendikia agar mempermudah anggota saat ingin mencari buku atau peminjaman buku dan mempermudah admin dalam melakukan pencatatan laporan, peminjaman, buku, dan anggota. Penulis menggunakan metode Xtreme Programing untuk perancangan web dan sebuah software untuk membuat web seperti XAMPP, Notepad++, UML, CSS, HTML, CSS, PHP dan sebagainya. Sehingga mahasiswa bisa mendapatkan informasi yang diinginkan dengan cepat, kapanpun dan dari manapun. Informasi yang akurat, relevan dan juga tepat waktu. Informasi ini diproses melalui media komputer dan internet.

#### Kata kunci: Perpustakaan, Sistem Informasi, Web

#### 1. PENDAHULUAN

#### 1.1 Latar Belakang Masalah

Perguruan tinggi adalah sebuah tempat anak didik untuk memperoleh pendidikan atau pelajaran yang diberikan oleh dosen. Perguruan tinggi mempersiapkan anak didik memperoleh ilmu pengetahuan, keterampilan, budi pekerti, meningkatkan ketakwaaan kepada Tuhan Yang Maha Esa. Perguruan tinggi merupakan lembaga tempat memberikan pendidikan dan pengetahuan untuk bekal dimasa depan.

Perpustakaan merupakan salah satu pusat informasi, sumber ilmu, referensi agar mahasiswa dapat mencari suatu informasi dengan tepat dan benar(Sulasminarti et al., 2021)(Maulana Sidik et al., 2023). Pepustakaan memiliki beberapa tugas, seperti Mengumpulkan informasi, mencatat buku, memberikan denda, mencatat data anggota, serta menyediakan informasi untuk dimanfaatkan. Peranan teknologi informasi juga penting dibidang perpustakaan, perpustakaan adalah institusi yang menyediakan koleksi buku yang sudah dikumpulkan perpus baik itu tertulis, tercetak yang diatur menurut sistem untuk keperluan pendidikan, penelitian bagi mahasiswa atau mahasiswi(Ferizal et al., 2021).

STMIK Dian Cipta Cendikia Kotabumi mempunyai sarana perpustakaan yang didukung berbagai jenis buku yang diperlukan, serta selalu berusaha meningkatkan pelayanan kepada para mahasiswa dan civitas akademik lainnya. Dalam melakukan peminjaman buku di perpustakaan STMIK Dian Cipta Cendikia Kotabumi masih menggunakan sistem offline, sehingga dalam pencatatan peminjam buku, pencarian buku, pencatatan anggota sulit untuk ditemukan. beberapa kendala yang dihadapi dengan sistem pelayanan offline antara lain petugas perpustakaan tidak selalu berada di dalam perpustakaan dan juga ruangan yang sempit menyulitkan dalam hal pencarian buku. Demi kenyamanan dan kemudahan bagi para mahasiswa, Perpustakaan STMIK Dian Cipta Cendikia Kotabumi harus mengembangkan fasilitas pelayanan secara online. supaya para mahasiswa dapat dengan mudah mengakses informasi yang terdapat pada Perpustakaan.

Informasi yang dapat diakses secara online ini disebut informasi digital. Dengan informasi digital para anggota dan juga mahasiswa bisa mendapatkan informasi yang diinginkan dengan cepat, kapanpun dan dari manapun. Informasi yang akurat, relevan dan juga tepat waktu. Informasi ini diproses melalui media komputer dan internet. Oleh sebab itu, penulis mencoba merancang sebuah sistem informasi berbasiskan web berupa perpustakaan elektronik (e-library) yang menyajikan koleksi buku dan penulisan ilmiah mahasiswa pada STMIK Dian Cipta Cendikia Kotabumi.

## 2. METODE PENELITIAN

### 2.1. Web

Web adalah situs internet yang menampilkan yang berhubungan dengan profil pemilik situs tersebut.Ada beberapa jenis web, yaitu(Nofiati & Daru, 2021):

1. .go.id : Khusus digunakan untuk Lembaga Pemerintahan RI.

2. .ac.id : Dipakai untuk Lembaga Pendidikan.

3. .or.id: Dipakai untuk segala macam organisasi yang tidak termasuk kedalam kategori "co.id", "go.id", "mil.id", "ac.id" dan sebagainya.

Web dapat diartikan suatu kumpulan-kumpulan halaman yang menampilkan berbagai macam informasi teks, data, gambar diam, bergerak, data animasi, suara, video maupun gabungan dari semuanya, baik itu yang bersifat statis maupun yang dinamis, yang membentuk suatu rangkaian bangunan yang saling berkaitan dimana masing-masing dihubungkan dengan jaringan.

### 2.2 Xtream Programing

Metode Xtream Programing merupakan sebuah proses perangkat lunak yang cenderung menggunakan pendekatan berorientasi objek dan sasaran dari metode ini adalah tim yang dibentuk dalam skala kecil sampai medium serta metode ini juga sesuai jika tim dihadapkan dengan requirement yang tidak jelas maupun terjadi perubahan-perubahan requirement yang sangat cepat(Nofiati & Daru, 2021)(. et al., 2022)(Rahmanto et al., 2022). Terdapat empat tahapan yang harus dikerjakan pada metode extreme programing (xp) yaitu(Sulasminarti et al., 2021): 1. Planning

Tahapan ini merupakan langkah awal dalam pembangunan sistem dimana dalam tahapan ini dilakukan beberapa kegiatan perencanaan yaitu, identifikasi permasalahan, menganalisa kebutuhan sampai dengan penetapan jadwal pelaksanaan pembangunan sistem.

2. Perancangan

Tahapan berikutnya adalah perancangan dimana pada tahapan ini dilakukan kegiatan pemodelan yang dimulai dari pemodelan sistem, pemodelan arsitektur sampai dengan pemodelan basis data. Pemodelan sistem dan arsitektur menggunakan diagram Unified Modelling Language (UML)(Ferizal et al., 2021).

## 3. Pengkodean

Tahapan ini merupakan kegiatan penerapan pemodelan yang sudah dibuat kedalam bentuk user inteface dengan menggunakan bahasa pemrograman. Adapun bahasa pemrograman yang digunakan adalah PHP dengan metode terstruktur. Untuk sistem manajemen basis data menggunakan piranti lunak MySQL.

## 4. Testing

Pengujian fokus pada perangkat lunak memastikan bahwa semua bagian sudah diuji. Hal ini dilakukan untuk meminimalisir kesalahan (error) dan memastikan keluaran yang dihasilkan sesuai dengan yang diinginkan

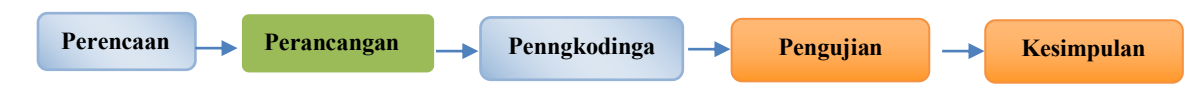

Gambar1. Metode Xtream Programing

## 2.3 Objek Penelitian

Sejarah Singkat Oraganisasi

Yayasan Dian Cipta Cendikia (DCC) Lampung Mendirikan STMIK Dian Cipta Cendikia Kotabumi pada tahun 2007 dengan izin operasional nomor 208/D/O/2007 tertanggal 30 Mei 2007 saat itu STMIK Dian Cipta Cendikia Kotabumi memiliki tiga program studi yaitu program DIII Akademi Bahasa Asing (DIII ABA), DIII Teknologi Komputer (DIII TK), dan Program Strata Satu (S1)

STMIK Dian Cipta Cendikia Kotabumi memiliki dua program studi yaitu (DIII) dan satu program Studi Strata Satu (S1). STMIK Dian Cipta Cendikia Kotabumi berusaha untuk ikut serta dalam pemenuhan akan kebutuhan lulusan yang dibutuhkan dunia kerja dan ikut serta dalam pemenuhan kebutuhan akan terciptanya pengusaha muda yang sesuai dengan keilmuan. Selain hal diatas STMIK Dian Cipta Cendikia Kotabumi sebagai Sekolah Tinggi Ilmu Komputer yang ada di Lampung Utara secara khusus harus memberikan konstribusi yang nyata bagi masyarakat sekitar Lampung Utara secara khusus dan secara umum.

## 2.4 Waktu dan Tempat Penelitian

2.4.1 Waktu Penelitian

Peneliti melakukan penelitian ini berlangsung selama 4 bulan dari tanggal 10 Maret 2022 sampai bulan Juni 2022 yang meliputi tahap penelitian pendahuluan, pengumpulan data, pengelolaan data, serta penulisan Skripsi.

2.4.2 Tempat Penelitian

Penulis melakukan penelitian pada STMIK DCC Kotabumi yang beralamatkan di Jalan Negara No. 03, Candimas, Kotabumi, Lampung Utara

### 2.5 metode Pengumpulan data

Penulis melakukan teknik pengumpulan data dalam penulisan skripsi ini terdiri dari beberapa jenis data adalah sebagai berikut:

1. Wawancara

Metode ini adalah pengumpulan data dengan cara melakukan dialog langsung dengan pihak-pihak yang bersangkutan dengan sistem pengolahan data peminjam buku pada STMIK DCC Kotabumi

2. Observasi

Penulis melakukan pengamatan langsung terhadap kegiatan-kegiatan yang berlangsung di perpustakaan STMIK DCC Kotabumi.

3. Studi Pustaka

Merupakan proses penelitian dengan mempelajari landasan teori melalui buku, dokumen, laporan, maupun contoh Skripsi yang berkaitan dengan sistem yang dibahas. Pada metode ini penulis mempelajari buku-buku penunjang dan dokumen.

## HASIL DAN PEMBAHASAN

### 3. Metode Analisis

Dari hasil analisis penulis terhadap perancangan sistem pengelolaan data peminjam buku pada perspustakaan STMIK Dian Cipta Cendikia Kotabumi. Maka instrumen ini penulis menggunakan teknik pengumpulan data yaitu wawancara dengan cara memberikan pertanyaan-pertanyaan yang terkait dengan Skripsi dan Studi Pustaka dengan cara melihat beberapa contoh Skripsi dari mahasiswa atau mahasiswi yang ada di perpustakaan STMIK Dian Cipta Cendikia terkait dengan judul Skripsi tentang perpustakaan

## 3.1 Metode Pengembangan Sistem

## 3.1.1 Planning

Planning pada Perpustakaan STMIK Dian Cipta Cendikia akan dibuatkan sistem informasi perpustakaan berbasis web. Perancangan aplikasi ini dibangun bertujuan untuk memudahkan mahasiswa atau mahasiswi STMIK Dian Cipta Cendikia dalam mencari buku yang di inginkan secara cepat dan mudah, cukup dengan mengunjungi website

melihat apakah buku yang dicari tersedia lalu buku tersebut di pesan atas nama mahasiswa atau mahasiswi tersebut.

## 3.1.2 Analisis

Analisis sistem berjalan pada STMIK Dian Cipta Cendikia, Sistem perpustakaan yang di analisa oleh penulis mempunyai tahapan-tahapan dalam melakukan proses kegiatannya. Tahapan-tahapan tersebut dimulai dari setiap mahasiswa atau mahasiswi yang ingin meminjam buku, mereka bisa langsung datang ke perpustakaan. Mahasiswa atau mahasiswi dapat mencari buku yang ingin dipinjam, setelah mendapatkan buku yang ingin dipinjam, anggota melapor pada petugas perpustakaan untuk menyerahkan buku yang akan dipinjam lalu menuliskan data anggota tersebut dan bertanya apakah anggota tersebut belum mengembalikan buku yang sebelumnya dipinjam, jika ada maka sebelum meminjam anggota harus mengembalikan buku tersebut terlebih dahulu, kemudian petugas perpustakaan mencatat buku kedalam arsip buku peminjaman atau penembalian buku. Mahasiswa atau mahasiswi hanya diperkenankan meminjam 5 buku dengan durasi peminjaman maksimal 8 hari dengan pemberitahuan denda apabila terlambat mengembalikan buku akan dikenakan denda Rp. 5.000/hari.

Kelemahan yang peneliti dapatkan dari hasil penelitian skripsi ini adalah sebagai berikut :

1. Pencarian berkas peminjaman atau pengembalian buku memerlukan waktu yang relatif lama dikarenakan harus mencari satu persatu berkas

2. Mahasiswa atau mahasiswi yang ingin membaca abstraksi buku dan untuk melihat ada atau tidak buku yang ingin dipinjam harus datang kekampus

3. Resiko berkas yang sudah di simpan bisa menghilang

## 3.1.3 Perancangan

Berikut ini adalah perancangan sistem menggunakan *use case diagram* pada sistem Perpustakaan STMIK Dian Cipta Cendikia Kotabumi Lampung Utara.

#### A. Use Case Diagram Halaman Peminjam

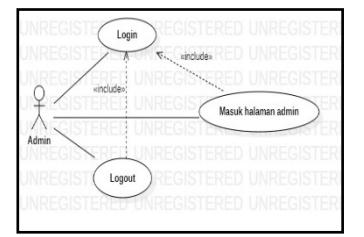

 Keterangan Use Case Diagram Halaman Peminjam
 Mahasiswa mengunjungi web perpustakaan STMIK Dian Cipta Cendikia
 Mahasiswa Mengisi biodata di web tersebut
 Mahasiswa memilih pilihan antara Peminjaman, pengembalian, atau

Gambar 2. Use Case Diagram Halaman Peminjam

### B. Use case Diagram Halaman Login

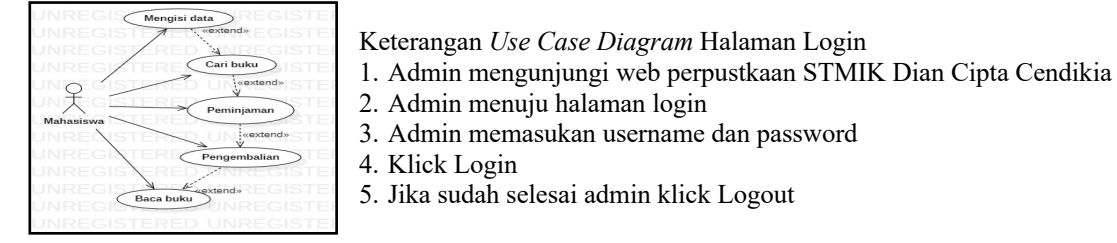

Gambar 3. Use Case Diagram Halaman Login

baca buku.

C. Use case Diagram Halaman Admin

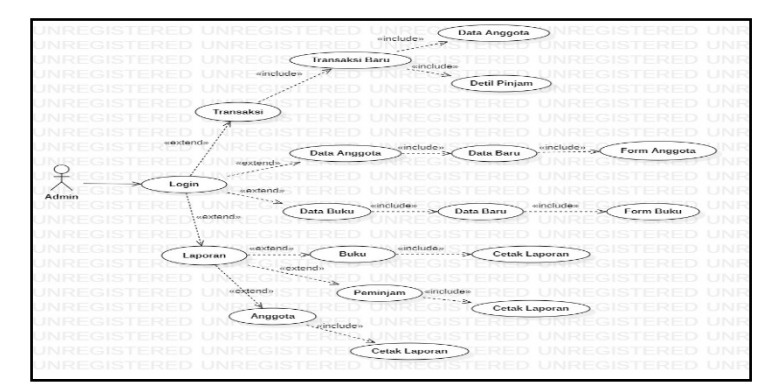

**Gambar 4.** Use Case Diagram Halaman Admin E-393

#### D. Use case Diagram Halaman Transaksi

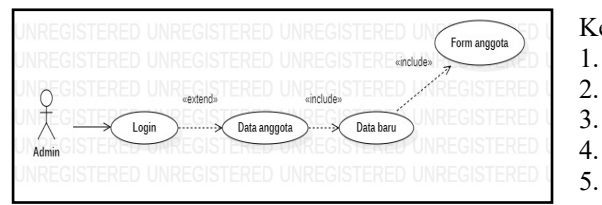

Gambar 5. Use Case Diagram Halaman Transaksi

E. Use case Diagram Halaman Data Anggota

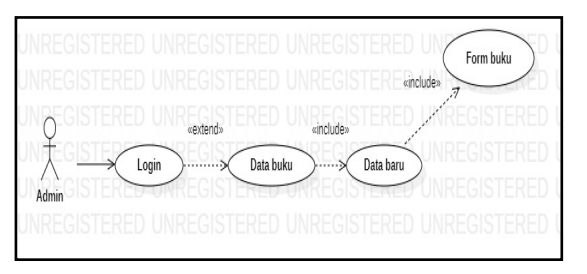

Gambar 6. Use Case Diagram Halaman Data Anggota

F. Use Case Diagram Halaman Data Buku

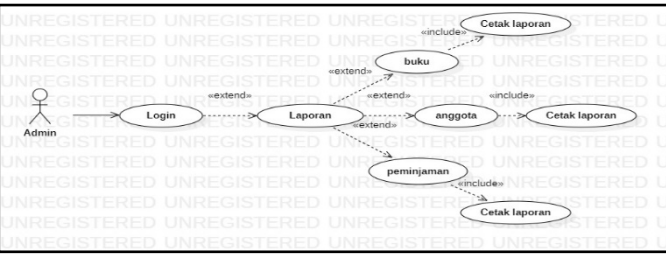

Gambar 7. Use Case Diagram Halaman Data Buku

G. Use Case Diagram Halaman Laporan

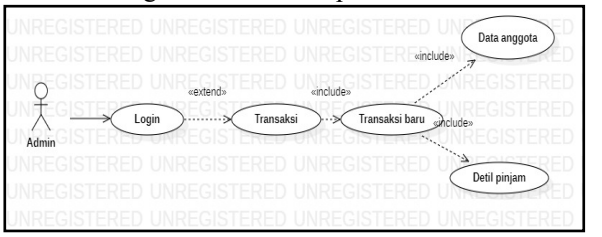

Gambar 8. Use Case Diagram Halaman Laporan

## 3.2 Hasil Program

3.2.1 Tampilan Menu Utama

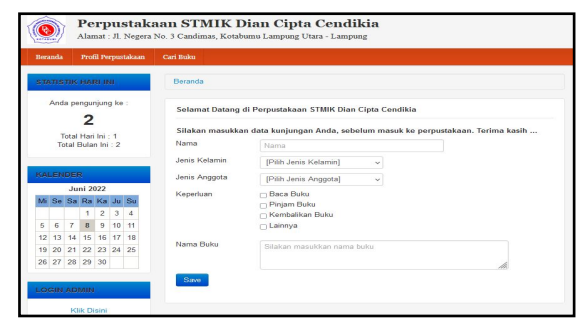

Gambar 9. Halaman Tampilan Menu Utama

- Admin login
- Admin memilih tombol transaksi
- Admin menambah transaksi peminjaman baru
- Admin mengisi nama anggota secara lengkap
- Admin menuliskan detil pinjam anggota
- Keterangan Use Case Diagram Halaman Data Anggota 1. Admin login
- 2. Admin memilih tombol data anggota
- 3. Admin memilih tombol data baru untuk
- menambah data anggota

4. Admin mengisi secara lengkap dan akurat data anggota

4. Admin mengisi secara lengkap dan

Admin memilih tombol data buku
 Admin memilih tombol data baru untuk

Keterangan Use Case Diagram Halaman

Keterangan Use Case Diagram Halaman Laporan 1. Admin login

2. Admin memilih tombol laporan

Data Anggota 1. Admin login

menambah data buku

akurat data buku

- 3. Admin memilih tombol buku, anggota atau
- peminjaman untuk dicetak
- 4. Admin mencetak laporan yang dipilih

Halaman Tampilan Menu Utama ini pada bagian beranda anggota dapat mengisi apa yang perlukan dengan mengisi nama, jenis kelamin, jenis anggota, keperluan dan nama buku secara akurat. Sebelum mengisi form tersebut anggota harus memastikan apakah buku yang di butuhkan ada atau tidak oleh sebab itu anggota menuju sub menu cari buku disana anggota akan tahu buku apa saja yang ada dan anggota bisa mengetahui abstraksi dari buku tersebut, berikut langkah-langkahnya.

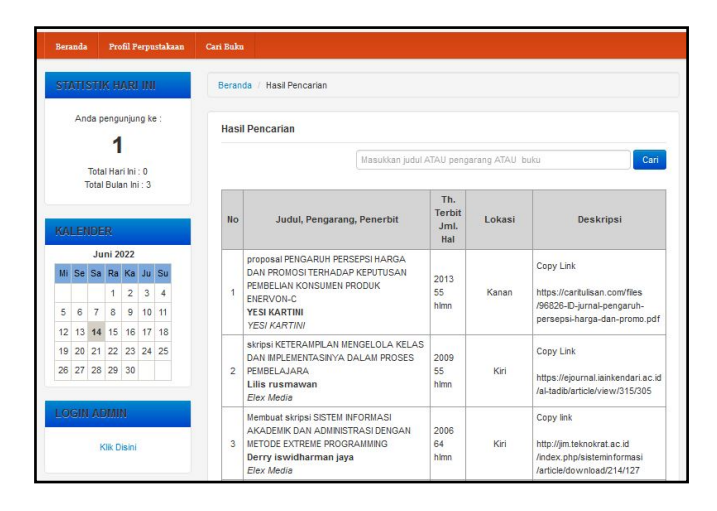

Gambar 10. Cari Buku

Anggota memilih sub menu cari buku setelah itu anggota dapat mencari buku apa yang di perlukan jika sudah menemukan buku yang diinginkan maka anggota mengcopy link yang sudah dituliskan di deskripsi. Tetapi sebelum mengakses link tersebut anggota sebaiknya mengaktifkan internet terlebih dahulu agar bisa tersambung ke link tersebut dan setelah itu anggota membuat tab baru dan menyalin link tersebut maka secara otomatis link itu akan menampilkan buku yang di inginkan dengan format pdf, Seperti gambar dibawah ini.

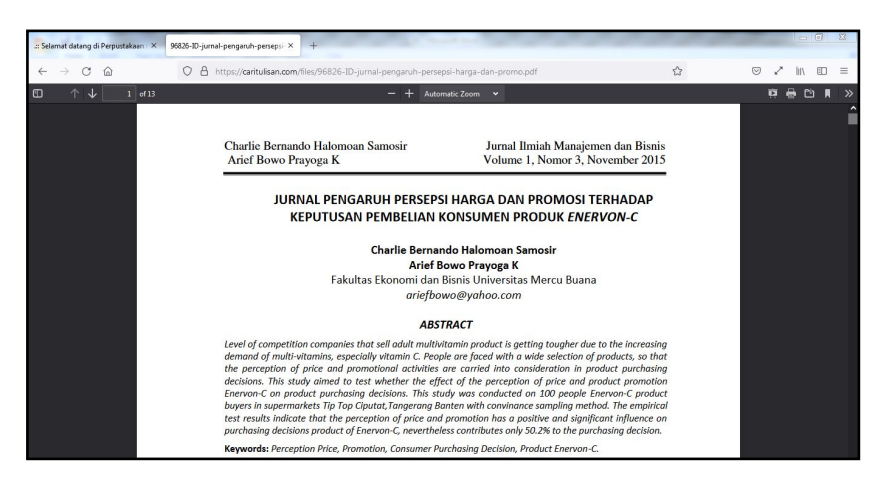

Gambar 11. Halaman pdf

## 3.3.2 Tampilan Halaman Login Admin

Tampilan Halaman Login Admin merupakan suatu tahapan untuk mengakses suatu program, biasanya password hanya dapat di akses oleh user tertentu yang diberikan hak untuk mengaksesnya. Untuk menjalankan nya ikuti langkah-langkah sebagai berikut :

- 1. Masukan username dan password sesuai dengan kode user
- 2. Kemudian klik ok
- 3. Jika username atau password salah maka tidak dapat tampil ke menu Admin

Prosiding Seminar Nasional Aplikasi Sains & Teknologi (SNAST) 2024 Yogyakarta, 23 November 2024

| admin |  |
|-------|--|
|       |  |
|       |  |

Gambar 12. Tampilan Halaman Login Admin

### 3.3.3 Tampilan Halaman Menu Admin

| Perpustakaa<br>Alamat : Jl. Negera No.          | n STMIK Dian Cipta Cendikia<br>3 Candimas, Kotabumu Lampung Utara - Lampung                                                                                                    |
|-------------------------------------------------|----------------------------------------------------------------------------------------------------|
| Home Transaksi Data Anggota                     | Data Buku Tools Laporan • Referensi • Konfigurasi • admin •                                                                                                    |
| ADMINISTRATOR MENU<br>Home                      | Admin Mainpage<br>selamat Datang di WEB STMK Dian Cipta Cendikia                                                                                                    |
| Transaksi<br>Data Anggota<br>Data Buku<br>Tools | STMIK Dian Cipta Cendika Kotabumi yang didirkan pada tahun 2007 Insya Altah senantiasa menjaga komtimennya dalam pembangunan sumber daya<br>manusia khususnya melalui dunia pendidikan tinggi, hal ini ternutyud dalam bentuk konsisterat lerhadap petaksanaan visi dan misi yang teiha dietapkan.<br>Yayasan senantiasa melaksanakan motonya "RRIKO YOU TO THE WORLD CLASS" senantilasa melayani dan berbuati yang terhak datam memberikan<br>pelayanan administrasi, kegiatan akademik, penyediaan sarana-prasarana, sumber daya manusia dan memfasiitasi pengembangan potensi positif dan<br>konstruisti yang dimitik oleh civitas Akademika Penguruan Tingg Dian Cipta Cendika. |
| Logout                                          |                                                                                                    |
| © Sistem Informasi Perpustakaan STMIK Diar      | 1 Cpta Cendikia @ 2022. This site loaded in 0.3000 seconds                                                                                                    |

Gambar 13. Tampilan Halaman Menu Admin

Pada Tampilan Halaman Menu Admin ini terdapat beberapa sub menu home, transaksi, data anggota, data buku, tools, laporan, referensi, konfigurasi. Pada sub menu Home menjelaskan deskripsi kampus STMIK Dian Cipta Cendikia Kotabumi Lampung Utara.

## 3.3.4 Tampilan Halaman Transaksi

| Fran | saksi Baru                    | Masukkan ID Anggota |              |      |  |
|------|-------------------------------|---------------------|--------------|------|--|
| No   | Nama Peminjam (Jumlah Buku)   | Tgl. Pinjam         | Tgl. Kembali | Deti |  |
| 1    | Desi Malina (1 buku)          | 08 Jun 2022         | 16 Jun 2022  | :=   |  |
| 2    | Yogas Habib Nurfaizi (3 buku) | 08 Jun 2022         | 16 Jun 2022  | :=   |  |
| 3    | Moch Amirudin (3 buku)        | 22 Mei 2022         | 31 Mei 2022  |      |  |
| 4    | Febilia Anjali (2 buku)       | 08 Jun 2022         | 16 Jun 2022  | :=   |  |
| 5    | Dwi Febri Nugroho (2 buku)    | 24 Mei 2022         | 01 Jun 2022  | :=   |  |
| 6    | Noni Adelia Agustin (1 buku)  | 22 Mei 2022         | 31 Mei 2022  |      |  |

Gambar 14. Tampilan Halaman Transaksi/Peminjam

Pada Tampilan Halaman Transaksi terdapat nama-nama anggota yang meminjam buku dimulai dari tanggal berapa anggota meminjam dan tanggal berapa buku harus dikembalikan untuk mengembalikan buku yang sudah dikembalikan admin akan menu detil dan klik tombol kembali. Jika admin ingin menambahkan peminjam terdapat menu Transaksi baru, jika sudah di klik admin akan mengisi nama dan buku apa saja yang dipinjam menu transaksi baru bisa kita lihat pada Gambar 6. Desain Input Data Peminjam oleh Admin jika sudah maka admin klik tombol simpan.

## 3.3.5 Tampilan Halaman Anggota

| ata B | aru Cetak Kartu Anggota                      |                                  |                                                                                    | Masukkan kata kunci              | Ca     |
|-------|----------------------------------------------|----------------------------------|------------------------------------------------------------------------------------|----------------------------------|--------|
| No    | [ID] Nama                                    | TTL                              | Alamat                                                                             | Jenis, Status                    | Contro |
| 1     | (18071001) - Noni Adelia Agustin<br>P        | Candimas, 04 Mar 1990            | Sri Pandowo RT/RW 06/02 Candimas Kel Abung<br>Selatan Lampung Utara                | Mahasiswa, Aktif, Riwayat Pinjam | /×     |
| 2     | (18071002) - Mardiani Wulandari<br>P         | Kotabumi, 19 Jan 1978            | Sukamaju RT/RW 002/002 Abung Semuli<br>Lampung Utara                               | Mahasiswa, Aktif, Riwayat Pinjam | /×     |
| 3     | (18071004) - Karmila Permatasari<br>P        | Kotabumi, 18 Nov 1977            | JI.Abraba RT/RW 004/002 Kotabumi Udik<br>Lampung Utara                             | Mahasiswa, Aktif, Riwayat Pinjam | /×     |
| 4     | (18071007) - Dwi Febri Nugroho<br>L          | Tanjung Serupa, 08 Jul 1994      | Tanjung Serupa RT/RW 001/002 Pakuan Ratu<br>Way Kanan                              | Mahasiswa, Aktif, Riwayat Pinjam | /×     |
| 5     | (18071009) - Febilia Anjali<br>P             | Kotabumi, 09 Feb 1978            | Gg.Kenanga Sripandowo RT/RW 001/002<br>Candimas Abung Selatan Lampung Utara        | Mahasiswa, Aktif, Riwayat Pinjam | /×     |
| 6     | (18071010) - Moch Amirudin<br>L              | Tangerang, 08 Mar 2000           | Perum Kota alam Blok.o No.18, RT/RW 10/05                                          | Mahasiswa, Aktif, Riwayat Pinjam | / x    |
| 7     | (18071011) - Yogas Habib Nurfaizi<br>L       | Kotabumi, 19 Apr 1974            | JI.Seruni No.37 A RT/RW 001/008 Kelapa Tujuh<br>Kotabumi Selatan Lampung Utara     | Mahasiswa, Aktif, Riwayat Pinjam | /×     |
| 8     | (18071012) - M. Dicky Irawan<br>L            | Kotabumi, 04 Jan 1992            | JI.Mangga Besar No.31 RT/RW 001/001 Kelapa<br>Tujuh Kotabumi Selatan Lampung Utara | Mahasiswa, Aktif, Riwayat Pinjam | /×     |
| 9     | (18071013) - Muhammad Munzirwan Nurhadi<br>L | Gunung Madu,Lamteng, 19 Feb 2008 | Bedeng Divisi IV PT.GMP RT/RW 004/004<br>Mataram Udik Banadar Mataram Lampung      | Mahasiswa, Aktif, Riwayat Pinjam | /×     |
| 10    | (18071014) - Desi Malina<br>P                | Kotabumi, 18 Mar 1975            | Padasuka, RT/RW 003/008 Kotabumi Udik<br>Lampung Utara                             | Mahasiswa, Aktif, Riwayat Pinjam | /×     |

| Gambar | 15. | Tampilan | Halaman | Anggota |
|--------|-----|----------|---------|---------|
|--------|-----|----------|---------|---------|

Pada Tampilan Halaman Anggota terdapat nama anggota perpustakaan secara lengkap dan akurat dimulai dari npm, nama, tempat tanggal lahir, alamat, dan status anggota tersebut. Selain itu admin juga dapat melihat riwayat pinjam anggota perpustakaan, admin juga dapat mengedit anggota atau menghapusnya jika diperlukan. Pada menu data baru admin dapat menambahkan anggota baru dengan mengisi form yang terdapat pada Gambar 4. Desain Input Data Anggota oleh Admin. Setelah admin selesai mengisi form tersebut klik simpan dan cetak kartu anggota pada gambar dibawah ini.

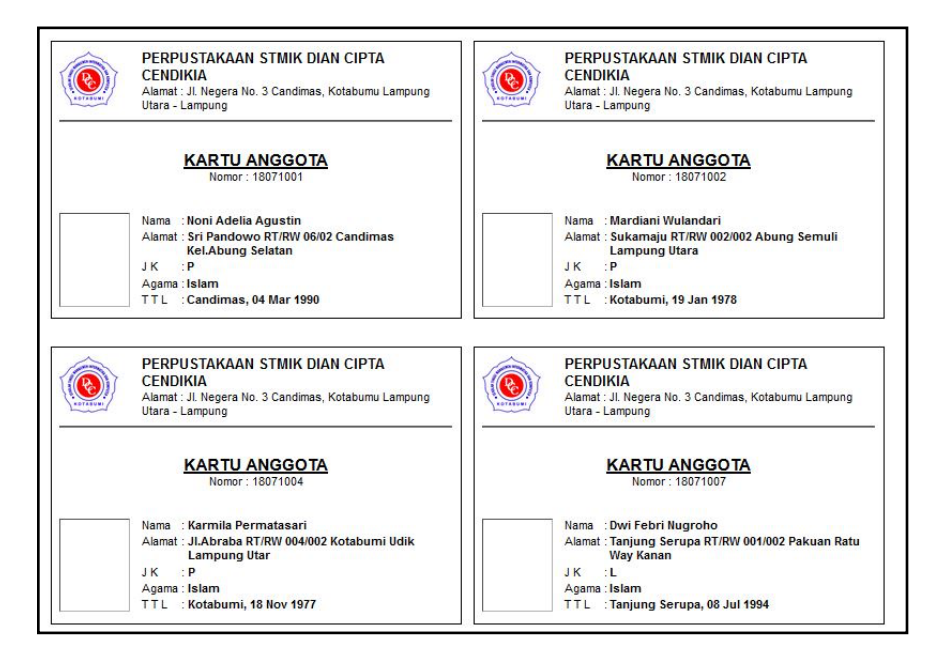

Gambar 16. Cetak Kartu Anggota

## 3.3.6 Tampilan Halaman Buku

| Data Ba | iru -                                                                                                    |                        |        |                                                                                                    |       |  |  |
|---------|----------------------------------------------------------------------------------------------------|------------------------|--------|----------------------------------------------------------------------------------------------------|-------|--|--|
| No      | Judul, Pengarang, Penerbit                                                                                  | Th. Terbit<br>Jml. Hal | Lokasi | Deskripsi                                                                                                    | Contr |  |  |
| ,       | Membuai aplikasi laporan dengan PHP<br>Abdul Kadir<br>Andi                                                  | 2010<br>25 hlmn        | Tengah | Abstrak Problem utama dalam pembuatan aplikasi web<br>seringkali teritatak pada pencetakan laporan yang tidak rapi.<br>Jika menggunakan default tampilan di web browser hasil<br>pencetakan tidak terlalu memusakan                                               | / ,   |  |  |
| 2       | Membuat laporan PDF berbasis web dengan PHP 5.0<br>Ridwan Sanjaya<br><i>Elex Media</i>                      | 2005<br>30 hlmn        | Tengah | Abstrak Pembuatan sistem informasi E-Arsip pada PT<br>Haliyora Powerindo Cabang Sorong ini diupayakan untuk<br>kasampumaan dalam penyalenggaran kearsipan yang<br>selama ini belum besrifat terpadu, dan seringtali<br>pengalolaan dokumen-okumen masih dilakukan | /1    |  |  |
| 3       | Membuat skripsi dengan open office org writer 2-0<br>Derry iswidharman jaya<br><i>Elex Media</i>            | 2005<br>64 hlmn        | Kiri   | Abetrak Teinik pengumpulan data yang digunakan adalah<br>tes tertulis, anglet, observasi dan dokumentaki. Teo<br>digunakan untuk mengumpulan data hasil belajar siswa<br>estelah pelakanaan pembelajaran. Angket diberikan<br>kepada siswa untuk mengumpulan data | /     |  |  |
| 4       | Koleksi program VB 6.0 konsep ADO untuk tugas akhir dan skripsi<br>Lilis rusmawan<br>Elex Media             | 2009<br>55 himn        | Kiri   | Abstrak A automatic putse sale software by visual Basic<br>programming has been designed and realized. This system<br>can be used for sending electronic putse automatically. This<br>system consist of hardware and software                                     | 1     |  |  |
| 5       | APLIKASI PENJUALAN VOCER ISI ULANG HANDPHONE PADA APUK<br>CELLULER KOTABUMI<br>YESI KARTINI<br>VESI KARTINI | 2013<br>55 hlmn        | Kanan  | Abstrak Aplikasi penjualan pulsa elektrik, merupakan aplikasi<br>yang digunakan untuk mempermudah pengguna dalam<br>malakukan proses penjualan pulsa elektrik dan memperoleh<br>laporen penjualan pulsa elektrik.                                                 | /     |  |  |

Gambar 17. Tampilan Halaman Buku

*P - ISSN: 1979-911X E - ISSN: 2541-528X* 

Pada Tampilan Halaman Buku admin dapat melihat beberapa buku yang ada di halaman ini. Buku dijelaskan secara rinci seperti apa nama buku, siapa pengarang, penerbit, jumlah halaman, lokasi buku berada di rak bagian mana, dan deskripsi yang berisi abstraksi sehingga anggota dapat mengetahui seperti apa abstraksi buku tersebut. Admin dapat melakukan pengeditan dan menghapus buku jika diperlukan. Pada menu data baru admin dapat menambahankan buku baru dengan mengisi form yang terdapat pada Gambar 5. Desain Input Data Buku oleh Admin. Setelah admin selesai klik submit.

## 3.3.7 Tampilan Tools

Pada Tampilan Tools ini admin dapat melakukan backup data yang ada di dalam web perpustakaan STMIK Dian Cipta Cendikia, backup data dilakukan dengan cara didownload dan hasil nya kan menjadi Rar sehingga data tersebut disimpan dalam keadaan yang tersusun dan rapih. Admin dapat melakukan restore database dengan cara seperti gambar dibawah ini.

| erasum/                    | annas, rotas and rampung s and rampung                            | 🕹 File Upload                              |                                 |                       |                                    |
|----------------------------|-------------------------------------------------------------------|--------------------------------------------|---------------------------------|-----------------------|------------------------------------|
| e Transaksi Data Anggota D | ata Buku <b>Tools</b> Laporan <del>-</del> Referensi <del>-</del> | 😋 🔍 🗢 🚺 🕨 PrimaKomputer 🕨 Dov              | nloads 🕨                        | • 49 Search Di        | ownloads                           |
|                            |                                                                   | Organize 💌 New folder                      |                                 |                       | E • 🔳                              |
| ADMINISTRATOR MENU         | Backup Database                                                   | 🔶 Favorites 🍵 akun<br>spda.indo            | BAB 3 HASIL<br>DAN<br>DEMPARADO | BAB I                 | BAB II tebi                        |
| Home                       | Klik pada tombol "Backup" disamping untuk memulai                 | Desktop                                    |                                 |                       |                                    |
| Transaksi<br>Data Anggota  | Optimize Database                                                 | 🕞 Libraries                                |                                 |                       | 3                                  |
| Data Buku                  | Klik pada tombol "Optimize" disamping untuk memuk                 | Documents BAB I                            | bandicam-5-1-1                  | bandicut-setup        | bck_perpus_2022<br>-06-08-02-41-30 |
| Tools<br>Logout            | Restore Database                                                  | Videos                                     |                                 |                       | 2                                  |
|                            | File Backup Browse No file se                                     | P Computer<br>(C:) Local Disk<br>(D:) data | tevisi data-jumlah-kole         | datamining<br>01.02ng | db_perpus.sql                      |
|                            | Restore                                                           | File name: bck_perp                        | us_2022-06-08-02-41-30          | ✓ All Files           |                                    |
|                            |                                                                   |                                            |                                 | Open                  | Cancel                             |

Gambar 18. Restore Database

## 3.3.8 Tampilan Laporan

Didalam laporan terdapat menu pengunjung, peminjaman, buku, anggota, dan statistik terbanyak. Menu pengunjung terdapat tabel yang berisi jenis kelamin, jenis pengunjung, dan keperluan laporan pengunjung ini saling terhubung dengan Gambar 19. Halaman Tampilan Menu Utama dan menu pengunjung ini dapat dicetak hari ini atau bulan ini sebagai laporan. Pada menu peminjaman, buku, anggota dan statistik terbanyak sama seperti menu pengunjung yang membedakannya hanya tabel nya saja tatacara cetak laporan masihlah sama. Berikut gambar laporan peminjam, buku dan anggota.

| Lapora            | Perpustakaan STN<br>JL Negera No. 3 Candimas, Ko<br>Peminjaman Buku Periode Bulan Ini (J | IIK Dian Cipta Cendikia<br>tabumu Lampung Utara - Lampung<br>uly 2022)                          |                |                 |       |        |
|-------------------|------------------------------------------------------------------------------------------|-------------------------------------------------------------------------------------------------|----------------|-----------------|-------|--------|
| No                | Nama Peminjam                                                                            | Judul Buku                                                                                      | Tanggal Pinjam | Tanggal Kembali | Denda | Status |
| 1                 | Mardiani Wulandari                                                                       | Membuat skripsi SISTEM INFORMASI AKADEMIK DAN ADMINISTRASI DENGAN<br>METODE EXTREME PROGRAMMING | 2022-07-12     | 2022-07-20      | 0.00  | P      |
| 2                 | Mardiani Wulandari                                                                       | Membuat laporan Rancang Bangun Sistem Perpustakaan untuk Jurnal Elektronik                      | 2022-07-12     | 2022-07-20      | 0.00  | P      |
| Kotabu<br>Petugas | mi,2022<br>Perpustakaan                                                                  |                                                                                                 |                |                 |       |        |
| Yulian I          | Kholifah,A.Ma.Pust                                                                       |                                                                                                 |                |                 |       |        |

Gambar 19. Laporan peminjaman

|             |                          | Perpustakaan STMIK Dian Cip                                                                                                    | ta Cendikia                                                                |                                                        |                              |                      |                                                                                  |                                 |
|-------------|--------------------------|----------------------------------------------------------------------------------------------------|----------------------------------------------------------------------------|--------------------------------------------------------|------------------------------|----------------------|----------------------------------------------------------------------------------|---------------------------------|
| KOTABI      |                          | Jl. Negera No. 3 Candimas, Kotabumu Lampung Ut:                                                                                                    | ara - Lampung                                                              |                                                        |                              |                      |                                                                                  |                                 |
| Data Bu     | ku                       |                                                                                                    |                                                                            |                                                        |                              |                      |                                                                                  |                                 |
| No          | Kelas                    | Judul                                                                                                    | Pengarang                                                                  | Penerbit                                               | Tahun<br>Terbit              | Jumlah<br>Hal        | ISBN                                                                             | Lokasi                          |
| 1           | 200                      | Membuat aplikasi laporan dengan PHP                                                                                                    | Abdul Kadir                                                                | Andi                                                   | 2010                         | 25                   | 978-602-04-3347-9                                                                | Tengah                          |
| 2           | 200                      | Man the state of the state of the DUD CO                                                                                                    | D'1 0 1                                                                    |                                                        |                              |                      |                                                                                  |                                 |
| ~           | 200                      | Membuat laporan PDF berbasis web dengan PHP 3.0                                                                                                    | Ridwan Sanjaya                                                             | Elex Media                                             | 2005                         | 30                   | 882-822-01-3557-1                                                                | Tengah                          |
| 3           | 200                      | Membuat skripsi dengan open office org writer 2-0                                                                                                    | Ridwan Sanjaya<br>Derry iswidharman jaya                                   | Elex Media<br>Elex Media                               | 2005                         | 30<br>64             | 882-822-01-3557-1<br>223-671-17-8827-9                                           | Tengah<br>Kiri                  |
| 3           | 200 200                  | Membuat taporan PDF beroasis web dengan PHP 3.0<br>Membuat skripsi dengan open office org writer 2-0<br>Koleksi program VB 6.0 konsep ADO untuk tugas akhir dan skripsi                                                                                      | Ridwan Sanjaya<br>Derry iswidharman jaya<br>Lilis rusmawan                 | Elex Media<br>Elex Media<br>Elex Media                 | 2005<br>2006<br>2009         | 30<br>64<br>55       | 882-822-01-3557-1<br>223-671-17-8827-9<br>556-827-62-3887-5                      | Tengah<br>Kiri<br>Kiri          |
| 3<br>4<br>5 | 200<br>200<br>200<br>200 | Atemosat inform FUF certains two sengan Frif - 3.0<br>Membuat shirping idengan open of Diffee og writer 2-0<br>Koleksi program VB 6.0 konsep ADO untuk tugas akhir dan skripsi<br>APLIKASI PENUALAN VOCER ISI ULANG HANDPHONE PADA<br>APUK CELLULER KOTABUMI | Kidwan Sanjaya<br>Derry iswidharman jaya<br>Lilis rusmawan<br>YESI KARTINI | Elex Media<br>Elex Media<br>Elex Media<br>YESI KARTINI | 2005<br>2006<br>2009<br>2013 | 30<br>64<br>55<br>55 | 882-822-01-3557-1<br>223-671-17-8827-9<br>556-827-62-3887-5<br>124-908-77-8827-7 | Tengah<br>Kiri<br>Kiri<br>Kanan |

Gambar 20. Laporan Buku

| No         Nama         Alamat         JK         Agama         TTL         Status         Jeni           1         Noni Adelia Agutin         Sri Pandovo RT RW 0602 Candimas Kel Abung Selatan Lampung Utara         P         Ialam         Candimas, 04 Mar 1990         Mahainva         Akri           2         Mardiani Wilandari         Sukamije RT.RW 002 002 Abung Semili Lampung Utara         P         Ialam         Kotabuni, 19 Jan 1978         Mahainva         Akri           3         Karmiak Pernatasari         JI.Abraka RT.RW 004 002 Condimas Kel Abung Selatan Lampung Utara         P         Ialam         Kotabuni, 19 Jan 1978         Mahainva         Akri           4         Doi Fefn Nagosho         Tanjing Serupa, RT.RW 004 002 Candimas Abung Selatan Lampung         P         Ialam         Kotabuni, 109 Fefn 1976         Mahainva         Akri           5         Febrila Anjali         Gr.K.emaga Singandovo RT.RW 001 002 Candimas Abung Selatan Lampung         P         Ialam         Kotabuni, 109 Fefn 1976         Mahainva         Akri           6         Moch Animodin         Perum Kota alana Black No 18, RT RW 100 5         L         Ialam         Ialam         Kotabuni, 19 Apr 1974         Mahainva         Akri           7         Yogas Habib Nurfaini         Juara         Barein No 31 RT RW 001 001 Kelapa Tiyuk Kotabuni Selatan Lampu                                                                                                    | Data An | ggota Perpustakaan STMIK Dian Cipta Cendikia J. Negera No. 3 Candimas, Kotabumu Lampung Utara - Lampung |                                                                                   |    |       |                                  |           |       |
|----------------------------------------------------------------------------------------------------|---------|----------------------------------------------------------------------------------------------------|-----------------------------------------------------------------------------------|----|-------|----------------------------------|-----------|-------|
| 1         Noni Adelia Agustin         Sri Pandovo RT RW 0602 Candimas Kel Abung Selatan Lampung Uara         P         Izham         Candimas, 04 Mar 1990         Mahasirova         Akin           2         Mardiani Wialnadri         Siskamije RT.RW 002 002 Abung Semuli Lampung Uara         P         Izham         Kotabuni, 19 Jan 1978         Mahasirova         Akin           3         Karmila Permatasari         II. Abroba RT.RW 004000 Kotabuni Uaki Lampung Uara         P         Izham         Kotabuni, 19 Jan 1978         Mahasirova         Akin           4         Doir Petrin Nagosho         Tapiung Serupa RT.RW 001000 Peinas Rah Way Kanan         L         Islam         Tapiung Serupa, 06 Jan 1994         Mahasirova         Akin           5         Febila Anjali         Gr.Kamaga Simpatovov RT.RW 001002 Candimas Abung Selatan Lampung         P         Islam         Kotabuni, 09 Feb 1976         Mahasirova         Akin           6         Moch Amirodin         Perum Kota Islam Blok o No 18, RT RW 1005         L         Islam         Tagereng, 06 Mar 2000         Mahasirova         Akin           7         Yogas Habib Nurfaini         II. Resen No 31 RT RW 001008 Kelapa Tujuk Kotabuni Selatan Lampung         L         Islam         Kotabuni, 04 Jan 1992         Mahasirova         Akin           8         M. Dicky Iravvan         II. Mangge Bear No 31 RT RW                                                                                                    | No      | Nama                                                                                                    | Alamat                                                                            | JK | Agama | TTL                              | Status    | Jenis |
| 2         Mardiani         Sukamaju RT.RW 002.002 Abang Semuli Lampung Utara         P         Islam         Kotabumi, 19 Jan 1978         Mahasinva         Akris           3         Karmiak Pernatasari         IA Araba RT.RW 004/002 Kotabumi Utak Lampung Utara         P         Islam         Kotabumi, 18 Nor 1977         Mahasinva         Akris           4         Dwi Fehr Nagroho         Tanjung Serupa RT RW 001/002 Pakuan Ram Way Kanan         L         Islam         Kotabumi, 109 Peh 1976         Mahasinva         Akris           5         Feblia Anjali         Gramaga Serupa RT RW 001/002 Pakuan Ram Way Kanan         L         Islam         Kotabumi, 09 Feb 1976         Mahasinva         Akris           6         Moch Amirudin         Perum Kot alum Blok ON 16, RT RW 101002 Candimas Abung Selatan Lampung         P         Islam         Kotabumi, 09 Feb 1976         Mahasinva         Akris           7         Yogas Habib Nurfaizi         Utara         IS RT RW 001003 Kotapa Tujuk Kotabumi Selatan         L         Islam         Kotabumi, 04 Jan 1992         Mahasinva         Akris           8         M. Dicky Iravan         IMmage Bear No 31 RT RW 001001 Kelapa Tujuk Kotabumi Selatan         L         Islam         Kotabumi, 04 Jan 1992         Mahasinva         Akris           9         Muhammad Mmiziruvan         Immage Dirai         Pr                                                                                                    | 1       | Noni Adelia Agustin                                                                                     | Sri Pandowo RT/RW 06/02 Candimas Kel.Abung Selatan Lampung Utara                  | P  | Islam | Candimas, 04 Mar 1990            | Mahasiswa | Aktif |
| 3         Kamula Pennatasari         II. Ahruba RT.RW 004 002. Kotabumi Usik Langung Utara         P         Infam         Kotabumi, 18 Nor 1977         Mahasiwa         Akri           4         Dvi Fehn Nagoalo         Tanjing Serupa RT.RW 001 002. Paixane Ran Way Kanan         L         Infam         Tanjing Serupa, 05. 51 1994         Mahasiwa         Akri           5         Febila Anjali         Utara         Q. Kanaga Sipandovo RT.RW 001 002. Candimaa Abang Selatan Langung         P         Infam         Kotabumi, 09 Feb 1976         Mahasiwa         Akri           6         Moch Amirudin         Perum Kota alam Biok. No.18, RT.RW 10105         L         Islam         Kotabumi, 09 Feb 1976         Mahasiwa         Akri           7         Yogas Habib Nurfaini         II.seum No.37 A RT.RW 001 003 Kelaga Tujuk Kotabumi Selatan Langung         L         Islam         Kotabumi, 04 Jan 1992         Mahasiwa         Akri           8         M. Dicky Izawan         II.Mangga Bear No.31 RT.RW 001 001 Kelapa Tujuk Kotabumi Selatan         L         Islam         Kotabumi, 04 Jan 1992         Mahasiwa         Akri           9         Muhammad Munzirwan Nurhadi         Bedeng Divini 1VP IG MP RT RW 004 004 Matram Udik Banadar Matram         L         Islam         Kotabumi, 04 Jan 1992         Mahasiwa         Akri           10         Dein Malina <td< td=""><td>2</td><td>Mardiani Wulandari</td><td>Sukamaju RT/RW 002/002 Abung Semuli Lampung Utara</td><td>P</td><td>Islam</td><td>Kotabumi, 19 Jan 1978</td><td>Mahasiswa</td><td>Aktif</td></td<> | 2       | Mardiani Wulandari                                                                                      | Sukamaju RT/RW 002/002 Abung Semuli Lampung Utara                                 | P  | Islam | Kotabumi, 19 Jan 1978            | Mahasiswa | Aktif |
| 4         Dwi Fehri Nugroho         Tanjung Sempa RT RN 001 002 Pakuan Patu Way Kanan         L         Islam         Tanjung Sempa (08 Jul 1994)         Mahasirwa         Akri           5         Febrila Anjali         Ura         Ge Kenngs Stynachovo RT RW 001 002 Candimas Abung Selatan Lampung         P         Islam         Kotabumi, 09 Feb 1976         Mahasirwa         Akri           6         Moch Amirudin         Perum Kota alam Blok No 18, RT RW 100 05         L         Islam         Tangerang, 08 Mar 2000         Mahasirwa         Akri           7         Yogas Habib Nurfairi         R Serum No 37 A KT RW 001 003 Kelapa Tujuk Kotabumi Selatan         L         Islam         Kotabumi, 19 Apr 1974         Mahasirwa         Akri           8         M Dicky Inswan         Il.Mangga Bear No 31 RT RW 001 001 Kelapa Tujuk Kotabumi Selatan         L         Islam         Kotabumi, 04 Jan 1992         Mahasirwa         Akri           9         Muhammad Minazirwan Nurthadi         Bedeng Divit IV F GMP RT RW 004 004 Mataram Udik Banadar Mataram         L         Islam         Garming Mach_Lameteng, 19 Feb 2006         Mahasirwa         Akri           10         Desi Malina         Pakanica, RT RW 003 000 Kotahumi Udik Lampung Utar         P         Islam         Kotabumi, 18 Mar 1975         Mahasirwa         Akri           11         Elin Sodarwasih                                                                                                    | 3       | Karmila Permatasari                                                                                     | JI.Abraba RT/RW 004/002 Kotabumi Udik Lampung Utara                               | P  | Islam | Kotabumi, 18 Nov 1977            | Mahasiswa | Aktif |
| 5         Feblia Anjali         Gg Kennga Sripandovo RT RW 001002 Candimaa Abung Selatan Lampung<br>Ulara         P         Ialam         Kotabumi, 69 Feb 1976         Mahaniwa         Akri           6         Moch Amirudin         Perum Kota alam Blok o No.18, RT RW 10105         L         Islam         Tangerang, 06 Mar 2000         Mahaniwa         Akri           7         Yogas Habib Nurfaizi         Il. Serum No.37, AR RRW 001008 Kelapa Tujuh Kotabumi Selatan Lampung         L         Islam         Kotabumi, 19 Apr 1974         Mahasiwa         Akri           8         M. Dicky Inswan         Il. Mangga Bear No.31 RT RW 001008 Kelapa Tujuh Kotabumi Selatan         L         Islam         Kotabumi, 04 Jan 1992         Mahasiwa         Akri           9         Muhammad Munzirwan Nurhadi         Beleng Divisi IV PT GMP RT RW 004004 Mataram Udik Banadar Mataram         L         Islam         Gumug Madu, Lamteng, 19 Feb 2006         Mahasirwa         Akri           10         Deni Malina         Padasaka, RT RW 001003 Kota Lampung Utara         P         Ialam         Kotabumi, 18 Mar 1975         Mahasirwa         Akri           11         Elin Sadarwanh         Gumug Lawhang RT RW 001003 Tanjung Iman Blambangan Pagar Lampung         P         Ialam         Kotabumi, 18 Mar 1975         Mahasirwa         Akri           12         Raka Parawia         If Kapetan                                                                                                    | 4       | Dwi Febri Nugroho                                                                                       | Tanjung Serupa RT/RW 001/002 Pakuan Ratu Way Kanan                                | L  | Islam | Tanjung Serupa, 08 Jul 1994      | Mahasiswa | Aktif |
| 6         Moch Amirudin         Perum Kota alam Blok o No 18, RT RV 10 05         L         Islam         Tangerang, 06 Mar 2000         Mahasirwa         Akri           7         Yogas Habib Narfaizi         IJ. Serum No 37, A RT.RW 001 008 Kelapa Tujuh Kotabumi Selatan Lampung         L         Islam         Kotabumi, 19 Apr 1974         Mahasirwa         Akri           8         M Dicky Irawan         II. Manga Bear No 31 RT.RW 001 001 Kelapa Tujuh Kotabumi Selatan         L         Islam         Kotabumi, 04 Jan 1992         Mahasirwa         Akri           9         Muhammad Munzirwan         Bedong Divin IV PT GMP RT RW 004 004 Mataram Udik Banadar Mataram         L         Islam         Genung Madu, Lameteg, 19 Feb 2006         Mahasirwa         Akri           10         Deri Malina         Pahanka, RT RW 003 008 Koduwui Udik Lampung Utara         P         Islam         Kotabumi, 18 Mar 1975         Mahasirwa         Akri           11         Elin Sodarwasih         Gmmg Lobahan RV 002 001 Tanjung Isan Blambangan Pager Lampung         P         Islam         Tanjung Imaa, 01 Jan 1990         Mahasirwa         Akri           12         Raka Prawira         Ji.Kapten Duhak No 15 A RT RW 001 003 Kota Alam Kotabumi Selatan         L         Islam         Kotabumi, 17 Feb 1974         Mahasirwa         Akri           13         Sulis Nurbarii         Ji.Kap                                                                                                    | 5       | Febilia Anjali                                                                                          | Gg Kenanga Sripandowo RT/RW 001/002 Candimas Abung Selatan Lampung<br>Utara       | P  | Islam | Kotabumi, 09 Feb 1976            | Mahasiswa | Aktif |
| 7         Yogas Habib Nurfaini         Il Seruni No.37 A RT.RW 001.008 Kelapa Tujuk Kotabumi Selatan Lampung<br>Utara         L         Islam         Kotabumi, 19 Apr 1974         Mahasiwa         Akit           8         M. Dicky Irawan         IMmegre Bear No.31 RT.RW 001.008 Kelapa Tujuk Kotabumi Selatan         L         Islam         Kotabumi, 19 Apr 1974         Mahasiwa         Akit           9         Muhammad Munzirwan         L         Islam         Kotabumi, 04 Jan 1992         Mahasiwa         Akit           10         Desi Malian         P         Islam         Genung Mah, Lamteng, 19 Feb 2006         Mahasiwa         Akit           10         Desi Malian         Genung Labukan, RT.RW 003.008 Kotabumi Udik Lampung Utara         P         Islam         Kotabumi, 18 Mar 1975         Mahasiwa         Akit           11         Elin Sedarwasih         Gumug Labukan RT.RW 003.008 Kotabumi Udik Lampung Utara         P         Islam         Kotabumi, 18 Mar 1975         Mahasiwa         Akit           12         Raka Prawiza         Iftxpten Dulha Na 15 A PT RW 001.003 Kot Alam Kotabumi Selatan         L         Islam         Kotabumi, 17 Feb 1974         Mahasiwa         Akit           13         Sulis Nurbatii         Iftxpten Dulha Na 15 A PT RW 003.006 Tanjung Harapan Kotabumi Selatan         L         Islam         Kotabumi, 14 Mar 1960                                                                                                    | 6       | Moch Amirudin                                                                                           | Perum Kota alam Blok.o No.18, RT/RW 10/05                                         | L  | Islam | Tangerang, 08 Mar 2000           | Mahasiswa | Aktif |
| 8         M. Dicky Inzvan         IMmege Bear No 31 RT RW 001 001 Kelapa Tujuh Kotabumi Selatan<br>Lampung Una         L         Ialam         Kotabumi, 04 Jan 1992         Mahaniwa         Akri           9         Muhammad Munzirwan Nurhadi         Bedarg Dvin 1 PV EGAP RT RW 004 004 Mataram Udik Banadar Mataram         L         Ialam         Gramme Machal, Lamming, 19 Feb 2006         Mahaniwa         Akri           10         Dein Malina         Padaraka, RTRW 003 008 Kotabumi Udik Lampung Utara         P         Ialam         Kotabumi, 18 Mar 1975         Mahaniwa         Akri           11         Elin Sedarwanih         Gmung Lohakan RTRW 003 008 Kotabumi Udik Lampung Utara         P         Ialam         Kotabumi, 18 Mar 1975         Mahaniwa         Akri           12         Raka Punvira         Il Kapren Dulhak No 15 A RT RW 001003 Kota Alam Kotabumi Selatan<br>Lampung Utara         L         Ialam         Kotabumi, 10 Am 1990         Mahaniwa         Akri           13         Salis Nurbariti         Il Kapren Dulhak No 15 A RT RW 001003 Kota Alam Kotabumi Selatan<br>Lampung Utara         L         Ialam         Kotabumi, 14 Mar 1960         Mahaniwa         Akri           13         Salis Nurbariti         Il Mangea Bear No.220 RT RW 003 006 Tanjung Harapan Kotabumi Selatan<br>Lampung Utara         P         Ialam         Kotabumi, 14 Mar 1960         Mahaniswa         Akri                                                                                                    | 7       | Yogas Habib Nurfaizi                                                                                    | JI. Seruni No.37 A RT/RW 001/008 Kelapa Tujuh Kotabumi Selatan Lampung<br>Utara   | L  | Islam | Kotabumi, 19 Apr 1974            | Mahasiswa | Aktif |
| 9         Muhammad Munzinvan Nurhadi         Bedeng Divis IV PT GMP RT RW 00404 Mutaram Udik Banadar Mataram         L         Islam         Grunning Mach, Lamteng, 19 Feb 2006         Mahasiwa         Akin           10         Desi Malina         Pałasuka, RT RW 003 008 Kotahumi Udik Lampung Utara         P         Islam         Kotahumi, 18 Mar 1975         Mahasiwa         Akin           11         Elin Sadarwasih         Grunning Lawhak RT RW 002 001 Tanjung Iman Blambagan Pagar Lampung<br>Utara         P         Islam         Kotahumi, 18 Mar 1975         Mahasiwa         Akin           12         Raka Parwiza         II. Kapten Dilah No. 15 A RT RW 001 003 Kota Alam Kotahumi Selatan         L         Islam         Kotahumi, 17 Feb 1974         Mahasiwa         Akin           13         Sulis Nurbatii         II. Mangez Bear No. 220 RT RW 003 006 Tanjung Harapan Kotahumi Selatan         P         Islam         Kotahumi, 14 Mar 1960         Mahasiwa         Akin           14         Hisci Patri Utami         Samg Marga, RT RW 003 002 Kabu Ange Selata Lampung Utara         P         Islam         Kotahumi, 14 Mar 1960         Mahasiwa         Akin           15         Aki Nyaah Wapah         Gehong Sark, RT RW 003 002 Kabu Ange Selata Lampung Tenagh         P         Islam         Katahumi, 19 Jan 1994         Mahasiawa         Akin           16         Nova Akia Yanah                                                                                                    | 8       | M. Dicky Irawan                                                                                         | Л Mangga Besar No.31 RT/RW 001/001 Kelapa Tujuh Kotabumi Selatan<br>Lampung Utara | L  | Islam | Kotabumi, 04 Jan 1992            | Mahasiswa | Aktif |
| 10         Deni Malina         Padasuka, RT RW 003 008 Kotabumi Unik Lampung Utara         P         Inham         Kotabumi, 18 Mar 1975         Mahasirwa         Akris           11         Elin Sadarwash         Guung Lobuhan Pir RW 003 008 Kotabumi Julik Lampung Utara         P         Islam         Tanjung Inan, 01 Jan 1990         Mahasirwa         Akris           11         Elin Sadarwash         Guung Lobuhan Pir RW 003 001 Tanjung Iman Blambangan Pagar Lampung<br>Utara         P         Islam         Tanjung Iman, 01 Jan 1990         Mahasirwa         Akris           12         Raka Prawira         JI Kapten Dulhak No 15 A RT RW 001003 Kota Alam Kotabumi Selatan         L         Islam         Kotabumi, 17 Feb 1974         Mahasirwa         Akris           13         Sulis Nurbarii         JI Mangga Bear No 220 RT RW 003 005 Tanjung Harapan Kotabumi Selatan<br>Lampu         P         Islam         Kotabumi, 14 Mar 1960         Mahasirwa         Akris           14         Hisci Patri Utami         Saung Marga, RT RW 003 000 Kale Alangang Abung Selatan Lampung Utara         P         Islam         Kotabumi, 14 Mar 1960         Mahasirwa         Akris           15         Aki Nyanah Waspah         Geleng Sari, RT RW 003 000 Kale. Anak Ratu Aji Lampung Tangpah         P         Islam         Kotabumi, 14 Jan 1990         Mahasirwa         Akris           15         Aki Ny                                                                                                    | 9       | Muhammad Munzirwan Nurhadi                                                                              | Bedeng Divisi IV PT.GMP RT/RW 004/004 Mataram Udik Banadar Mataram<br>Lampung     | L  | Islam | Gunung Madu,Lamteng, 19 Feb 2006 | Mahasiswa | Aktif |
| 11         Elin Sadarwanih         Gunng Labaka R1 RW 002.001 Tanjung Inan Blambangan Pagar Lampang<br>Utara         P         Ialam         Tanjung Inan, 01 Jan 1990         Malaasiwa         Akti           12         Raka Prawiza         IIKapten Dulhak No 15 A RT RW 001.003 Kota Alam Kotabumi Selatan<br>Lampung Utara         L         Ialam         Kotabumi, 17 Feb 1974         Malaasiwa         Akti           13         Sulis Nurbarii         II.Mangza Bear No 220 RT RW 003.006 Tanjung Hazpan Kotabumi Selatan<br>Lampu         P         Ialam         Kotabumi, 14 Mar 1960         Malaasiwa         Akti           14         Hinci Patri Utami         Samg Marga, RT RW 003.000 Kato Alam Abung Selatan Lampung Utara         P         Ialam         Kotabumi, 14 Mar 1960         Malaasiwa         Akti           15         Aki Kyanah Wapah         Gehong Sati, RT RW 003.000 Kato Alam Aping Selatan Lampung Tengah         P         Ialam         Kotabumi, 14 Mar 1960         Malaasiwa         Akti           16         Nova Alda Yanah         Gehong Sati, RT RW 003.000 Kato- Anak Rah Aji Lampung Tengah         P         Ialam         Kotabumi, 14 Mar 1960         Malaasiwa         Akti           13         Satig Satig Satig Satig Satig Satig Satig Satig Satig Satig Satig Satig Satig Satig Satig Satig Satig Satig Satig Satig Satig Satig Satig Satig Satig Satig Satig Satig Satig Satig Satig Satig Satig Satig Satig Satig Satig Satig Satig Satig Satig Satig Satig Satig Satig S                                                                            | 10      | Desi Malina                                                                                             | Padasuka, RT/RW 003/008 Kotabumi Udik Lampung Utara                               | P  | Islam | Kotabumi, 18 Mar 1975            | Mahasiswa | Aktif |
| 12         Raka Prawira         IKapten Duhak No 15 A RT RW 001003 Kota Alam Kotabami Selatan<br>Lampung Una         L         Islam         Kotabami, 17 Feb 1974         Mahasinva         Akri           13         Sulis Narbarii         Image Bears No 220 RT RW 003 006 Tanjung Harapan Kotabami Selatan<br>Lampu         P         Islam         Kotabami, 14 Ma 1960         Mahasinva         Akri           14         Hisci Puti Utam         Samg Marga RERW 003 002 Kalibalangan Abang Selatan Lampung Utara         P         Islam         Kalibalangan, 03 Jan 1990         Mahasinva         Akri           15         Aki Inyanah Wangah         Gedung Sate, RTRW 003 002 Kalibalangan Abang Selata Lampung Tangah         P         Islam         Kalibalangan, 03 Jan 1990         Mahasinva         Akri           16         Nova Akla Yanah         Mahasinvu         Akri         Islam         Kalibalangan, 03 Jan 1994         Mahasinvu         Akri                                                                                                    | 11      | Elin Sadarwasih                                                                                         | Gunung Labuhan R#RW 002/001 Tanjung Iman Blambangan Pagar Lampung<br>Utara        | P  | Islam | Tanjung Iman, 01 Jan 1990        | Mahasiswa | Aktif |
| 13         Sulis Nurbarii         II Mangga Bear No 220 RT RW 003 006 Tanjung Hangpan Kotabumi Selatan         P         Islam         Kotabumi, 14 Mar 1960         Malaasiwa         Akri           14         Hinci Patri Utami         Samga Marga, RT RW 003 000 Kalibalangan Abung Selatan Lampung Utara         P         Islam         Kotabumi, 14 Mar 1960         Malaasiwa         Akri           15         Jaki Iyanah         Geding Sari, RT RW 003 000 Kalibalangan Abung Selatan Lampung Tengah         P         Islam         Camin, 15 Jan 1994         Malaasiwa         Akri           16         Nova Alda Yani         J.Cengleh RT RW 005 001 Kelapa Tujuh Kotabumi Selatan Lampung Utara         P         Islam         Kotabumi, 19 Jan 1978         Malaasiwa         Akri                                                                                                    | 12      | Raka Prawira                                                                                            | Л.Kapten Dulhak No.15 A RT/RW 001/003 Kota Alam Kotabumi Selatan<br>Lampung Utara | L  | Islam | Kotabumi, 17 Feb 1974            | Mahasiswa | Aktif |
| 14         Hixi: Putri Utami         Samg Marga, RT RW 003 002 Kalibalangan Abung Selatan Lampung Utara         P         Islam         Kalibalangan, 03 Jan 1990         Mahasiwua         Akri           15         Aik Isyanah Waspah         Gedung San, RT RW 003 002 Kek. Anak Ratu Aji Lampung Tengah         P         Islam         Ciamis, 15 Jan 1994         Mahasiwua         Akri           16         Nova Alda Yanti         J. Cengich RT RW 005 001 Kelapa Tujuh Kotabumi Selatan Lampung Utara         P         Islam         Kotabumi, 19 Jan 1978         Mahasiwua         Akri                                                                                                    | 13      | Sulis Nurbaiti                                                                                          | JI Mangga Besar No.220 RT/RW 003/006 Tanjung Harapan Kotabumi Selatan<br>Lampu    | P  | Islam | Kotabumi, 14 Mar 1960            | Mahasiswa | Aktif |
| 15         Aik Isyanah Waspah         Gedung Sari, RT RW 002006 Kee. Anak Ratu Aji Lampung Tengah         P         Islam         Ciamis, 15 Jun 1994         Mahasiwu         Aktri           16         Nova Alda Yanti         Л. Cengizeh RT RW 005001 Kelapa Tujuh Kotabumi Sekatu Lampung Utara         P         Islam         Kotabumi, 19 Jan 1978         Mahasiwu         Aktri                                                                                                    | 14      | Hisci Putri Utami                                                                                       | Saung Marga, RT/RW 003/002 Kalibalangan Abung Selatan Lampung Utara               | P  | Islam | Kalibalangan, 03 Jan 1990        | Mahasiswa | Aktif |
| 16 Nova Alda Yanti J. Cengkeh RT RW 005/001 Kelapa Tujuh Kotabumi Selatan Lampung Utara P. Islam Kotabumi, 19 Jan 1978 Mahasiswa Akti                                                                                                    | 15      | Aik Isyanah Waspah                                                                                      | Gedung Sari, RT/RW 002/006 Kec. Anak Ratu Aji Lampung Tengah                      | P  | Islam | Ciamis, 15 Jun 1994              | Mahasiswa | Aktif |
|                                                                                                    | 16      | Nova Alda Yanti                                                                                         | Jl.Cengkeh RT/RW 005/001 Kelapa Tujuh Kotabumi Selatan Lampung Utara              | P  | Islam | Kotabumi, 19 Jan 1978            | Mahasiswa | Aktif |

### Gambar 21. Laporan Anggota

### 3.3.9 Tampilan Referensi

Pada Tampilan Referensi terdapat menu jenis pustaka, kelas pustaka dan lokasi pustaka.

1. Jenis Pustaka

Pada jenis pustaka terdapat tabel yang membedakan buku antara laporan, skripsi, proposal atau sistem aplikasi sehingga buku-buku tersebut dapat tersusun secara rapi. Admin dapat mengedit tabel tersebut dan menambah baru jenis pustaka

2. Kelas Pustaka

Kelas Pustaka terdapat tabel yang memberitahukan apakah anggota tersebut Sistem informasi (SI) atau Teknologi informasi (D3). Admin dapat mengedit tabel tersebut dan menambah baru kelas pustaka

3. Lokasi Pustaka

Lokas Pustaka terdapat tabel yang memberitahukan dimana lokasi buku tersebut apakah di rak bagian kanan, kiri atau tengah. Admin dapat mengedit tabel tersebut dan menambah baru lokasi pustaka

### 4.4.10 Tampilan Konfigurasi

Pada tampilan konfigurasi terdapat menu nama perpustkaan, peminjaman, hari libur

1. Nama Perpustakaan

Menjelaskan secara singkat web kampus STMIK Dian Cipta Cendikia Kotabumi Lampung Utara **2.** Peminjaman

Menjelaskan denda per hari berapa, maks peminjaman buku dan maks hari peminjaman buku 3. Hari Libur

Membertahukan kapan saja hari libur perpustakaan STMIK Dian Cipta Cendikia Kotabumi Lampung Utara.

# 3.1 Blackbox Testing

4. Testing login

| era | nda |                | Prof         | il Pe        | rpus | takaan | Cari Buku       |                                                                     |
|-----|-----|----------------|--------------|--------------|------|--------|-----------------|---------------------------------------------------------------------|
| TA  | TIS | TIK            | HAI          | RI II        | ll   |        | Beranda         |                                                                     |
|     | And | a pe           | ngu          | njun         | g ke | rol    | Selamat Datang  | di Perpustakaan STMIK Dian Cipta Cendikia                           |
|     |     |                | 2            |              |      |        | Silakan masukka | an data kunjungan Anda, sebelum masuk ke perpustakaan. Terima kasih |
|     | To  | otal<br>otal I | Hari<br>Bula | lni<br>n lni | 1    |        | Nama            | Nama                                                                |
|     |     |                |              |              |      |        | Jenis Kelamin   | [Pilih Jenis Kelamin]                                               |
|     |     |                |              |              |      |        | Jenis Anggota   | [Pilih Jenis Anggota]                                               |
|     |     | Ju             | ni 20        | 022          |      |        | Kapaduan        |                                                                     |
| li  | Se  | Sa             | Ra           | Ka           | Ju   | Su     | Rependan        |                                                                     |
|     |     |                | 1            | 2            | 3    | 4      |                 | C Kembalikan Buku                                                   |
|     | 6   | 7              | 8            | 9            | 10   | 11     |                 | 🗆 Lainnya                                                           |
| 2   | 13  | 14             | 15           | 16           | 17   | 18     |                 |                                                                     |
| 9   | 20  | 21             | 22           | 23           | 24   | 25     | Nama Buku       | Silakan masukkan nama buku                                          |
| 6   | 27  | 28             | 29           | 30           |      |        |                 | 1.                                                                  |

Gambar 22. Login Admin

Admin memasuki web perpustakaan STMIK Dian Cipta Cendikia Kotabumi Lampung Utara, setelah memasuki web tersebut admin langsung menuju ke menu login admin untuk memasukan *username* dan *password*, jika berhasil maka admin akan langsung menuju halaman menu admin seperti pada Gambar 23. Tampilan Halaman Menu Admin tetapi jika tidak berhasil maka admin harus memasukan kembali *username* dan *password*, seperti gambar dibawah ini.

| usernam | e or password i | s not valid |  |
|---------|-----------------|-------------|--|
| Usernam | e               |             |  |
| Passwor | d               |             |  |

Gambar 23. Jika Login Gagal

## 4.5.2 Testing Laporan

Setelah memasuki halaman menu admin, admin lalu menuju ke laporan untuk mencetak laporan tersebut. Berikut langkah-langkah mencetak laporan peminjam, buku dan anggota :

| Perpustakaan STMIK Dian Cipta Cendikia<br>Alamat : Jl. Negera No. 3 Candinas, Kotabannu Lampung Utara - Lampung |       |                                              |                                                                 |                |                 |       |        |  |  |  |  |  |
|----------------------------------------------------------------------------------------------------|-------|----------------------------------------------|-----------------------------------------------------------------|----------------|-----------------|-------|--------|--|--|--|--|--|
| Home Transaksi Data Anggota Data Buku                                                                           |       | Laporan 🕶 Referensi 🕶 Ko                     | nifigurasi 👻                                                    |                |                 | a     | dmin • |  |  |  |  |  |
| ADMINISTRATOR MENU                                                                                              | Lapo  | oran Peminjam                                |                                                                 |                |                 |       |        |  |  |  |  |  |
| Home<br>Transaksi                                                                                               | Ceta  | k Hari Ini Cetak Bulan Ini<br>jaman Hari ini |                                                                 |                |                 |       |        |  |  |  |  |  |
| Data Anggota                                                                                                    | No    | Nama Peminjam                                | Judul Buku                                                      | Tanggal Pinjam | Tanggal Kembali | Denda | Status |  |  |  |  |  |
| Data Buku                                                                                                    | 1     | M. Didy Irawan                               | Membuat laporan PDF berbasis web dengan PHP 5.0                 | 2022-06-11     | 2022-08-20      | 0.00  | Р      |  |  |  |  |  |
| loois                                                                                                    | 2     | M. Didiy Irawan                              | Membuat skripsi dengan open office org writer 2-0               | 2022-08-11     | 2022-08-20      | 0.00  | р      |  |  |  |  |  |
| Logout                                                                                                    | 3     | M. Didy Irawan                               | Membuat aplikasi laporan dengan PHP                             | 2022-06-11     | 2022-08-20      | 0.00  | P      |  |  |  |  |  |
|                                                                                                    | Pemin | jaman Bulan Ini                              |                                                                 |                |                 |       |        |  |  |  |  |  |
|                                                                                                    | No    | Nama Peminjam                                | Judul Buku                                                      | Tanggal Pinjam | Tanggal Kembali | Denda | Status |  |  |  |  |  |
|                                                                                                    | 1     | Desi Malina                                  | Membuat aplikasi laporan dengan PHP                             | 2022-06-08     | 2022-08-16      | 0.00  | Р      |  |  |  |  |  |
|                                                                                                    | 2     | Febilia Anjali                               | Membuat laporan PDF berbasis web dengan PHP 5.0                 | 2022-06-08     | 2022-06-16      | 0.00  | р      |  |  |  |  |  |
|                                                                                                    | 3     | Febilia Anjali                               | Koleksi program VB 0.0 konsep ADO untuk tugas akhir dan skripsi | 2022-06-08     | 2022-08-16      | 0.00  | Ρ      |  |  |  |  |  |
|                                                                                                    | 4     | Yogas Habib Nurfaizi                         | Membuat skripsi dengan open office org writer 2-0               | 2022-08-08     | 2022-08-16      | 0.00  | P      |  |  |  |  |  |
|                                                                                                    | 5     | Yogas Habib Nurfaizi                         | Koleksi program VB 6.0 konsep ADO untuk tugas akhir dan skripsi | 2022-06-08     | 2022-08-16      | 0.00  | Р      |  |  |  |  |  |

Gambar 34. Cetak Peminjam

Admin bebas memilih ingin mencetak laporan hari ini atau bulan ini sesuai dengan keperluan nya, jika admin ingin mencetak laporan bulan ini maka berikut contoh nya :

| New                                                                                                    | v Tab                                                                                               | × M You          | ir new byethost                 | .com host: X   🔇 .:: Selamat                                                                                     | datang d   | Si Perpust | tal X   Ø   | Administrator | Area Aplikasi Pe 🗙 🔇 | www.perpus.byethost7.co | om/c: × +) |       |        |
|----------------------------------------------------------------------------------------------------|----------------------------------------------------------------------------------------------------|------------------|---------------------------------|----------------------------------------------------------------------------------------------------|------------|------------|-------------|---------------|----------------------|-------------------------|------------|-------|--------|
| $\leftarrow \rightarrow$                                                                                                    | C A Not se                                                                                          | cure   perpus.by | ethost7.com/                    | :etak/l_peminjam/bulnini                                                                                         |            |            |             |               |                      |                         | 1Ê \$      | 🖌 🖈 🛛 | 3 🙆 E  |
| Perpust Provide and the second second |                                                                                                    |                  |                                 |                                                                                                    |            |            | Print       | 1:            | sheet of paper       |                         |            |       |        |
| Lastates                                                                                                    | Lagran Preligions Bila Print Bala Ini (bi) 2023     Lagran Preligions Bila Print Bala Ini (bi) 2023 |                  |                                 |                                                                                                    |            |            |             | Destination   | Microsoft XPS        |                         |            |       |        |
| Lanoran I                                                                                                    | Paminiaman Baka Pa                                                                                  |                  | Name President                  | Judid Bake                                                                                                    | lage/fajas | 222        | Deals Notes |               |                      |                         |            |       |        |
| Laporant                                                                                                    | reminjaman Duku re                                                                                  |                  | Their Part Charts               | PREMI PENCALI IN PERCIPATION AND AND PENCING<br>TRANSPORT TELESCOPERATION AND AND AND AND AND AND AND AND AND AN | men        | 282547-04  |             |               | Pages                | All                     | -          |       |        |
| No                                                                                                    |                                                                                                    |                  | Their Part Chard                | Mashar Arps WETTA PATISANA ALARMAK KAN<br>ATMINISTRAN BENGAN KETTOR EXTENSE<br>PENCENMENE:                       | 300.0      | 202347-04  | 1.00        |               |                      |                         |            | Desda | Status |
| 1                                                                                                    | Hisci Patri Utanti                                                                                  | 1                | Hast Perciliana                 | Manhua Ispone Raowag Bargan Sonse Perpanakan<br>patuk Jonal Calamata                                             | Montes     | 2623-014   | 8.80 P      |               | Lavout               | Portrait                | *          | 0.00  | P      |
| 2                                                                                                    | Hisci Patri Utani                                                                                   |                  |                                 |                                                                                                    |            |            |             |               |                      |                         |            | 0.00  | 2      |
| 3                                                                                                    | Hisci Patri Utani                                                                                   |                  |                                 |                                                                                                    |            |            |             |               |                      | 1000                    |            | 0.00  | P      |
|                                                                                                    |                                                                                                    | Kee<br>Per       | abami 2022<br>apas Perpantukana |                                                                                                    |            |            |             |               | COIDI                | COIDE                   | •          |       | l      |
| Kotabumi<br>Petugas Pe<br>Yulian Kh                                                                                                    |                                                                                                    |                  | an Kholfde, AMs Pee             |                                                                                                    |            |            |             |               | More settings        |                         | ×          |       |        |
|                                                                                                    |                                                                                                    | -                | eque typetros T consequent y    | uniquitura                                                                                                    |            |            | **          |               |                      | Print                   | Cancel     |       |        |

Gambar 25. Halaman Cetak Peminjam

Setelah admin memilih menu cetak bulan ini maka secara otomatis akan berpindah ke tab baru dan memunculkan tampilan seperti Gambar 35. Halaman Cetak Peminjam lalu admin akan memilih opsi print. Sama seperti cetak bulan ini, menu cetak hari ini sama langkah-langkah nya yang membedakan hanya hasil laporan tersebut adalah hari ini atau bulan ini.

| e Transaksi Data Anggota Data I   | Buku Tools      | Lap    | oran 🕶 Referensi 🕶 Konfigurasi 🕶                                            |                       |              |                 |               |                   | admin  |
|-----------------------------------|-----------------|--------|-----------------------------------------------------------------------------|-----------------------|--------------|-----------------|---------------|-------------------|--------|
| DMINISTRATOR MENU                 | Lapo            | ran D  | ata Buku                                                                    |                       |              |                 |               |                   |        |
| Home<br>Transaksi<br>Data Anggota | Ceta<br>Total E | uku ya | ng dimiliki : 6                                                             | 1                     |              |                 |               |                   |        |
| Data Buku                         | No              | Kelas  | Judul                                                                       | Pengarang             | Penerbit     | Tahun<br>Terbit | Jumlah<br>Hal | ISBN              | Lokasi |
| Tools                             |                 | 200    | Membuat aplikasi laporan dengan PHP                                         | Abdul Kadir           | Andi         | 2010            | 25            | 978-802-04-3347-9 | Tengah |
| Logout                            | 2               | 200    | Membuat laporan PDF berbasis web dengan PHP 5.0                             | Ridwan Sanjeya        | Elex Media   | 2005            | 30            | 882-822-01-3557-1 | Tengah |
|                                   | 3               | 200    | Membuat skripsi dengan open office org writer 2-0                           | Deny iswidharman jaya | Elex Media   | 2008            | 64            | 223-871-17-8827-9 | Kiri   |
|                                   | 4               | 200    | Koleksi program VB 6.0 konsep ADO untuk tugas akhir dan<br>skripsi          | Lilis rusmawan        | Elex Media   | 2009            | 65            | 555-827-52-3887-5 | Kiri   |
|                                   | 5               | 200    | APLIKASI PENJUALAN VOCER ISI ULANG HANDPHONE<br>PADA APUK CELLULER KOTABUMI | YESI KARTINI          | YESI KARTINI | 2013            | 55            | 124-908-77-8827-7 | Kanan  |
|                                   |                 | 100    | 8555                                                                        | 555                   | 885          | 0000            | 12344         | 555               | Kanan  |

Gambar 26. Halaman Laporan Buku

Berbeda dengan cetak peminjam, cetak laporan buku hanya memiliki satu menu cetak dan jika di klik akan secara otomatis berpindah ke tab baru untuk memulai print an. Berikut gambar cetak laporan buku di tab baru.

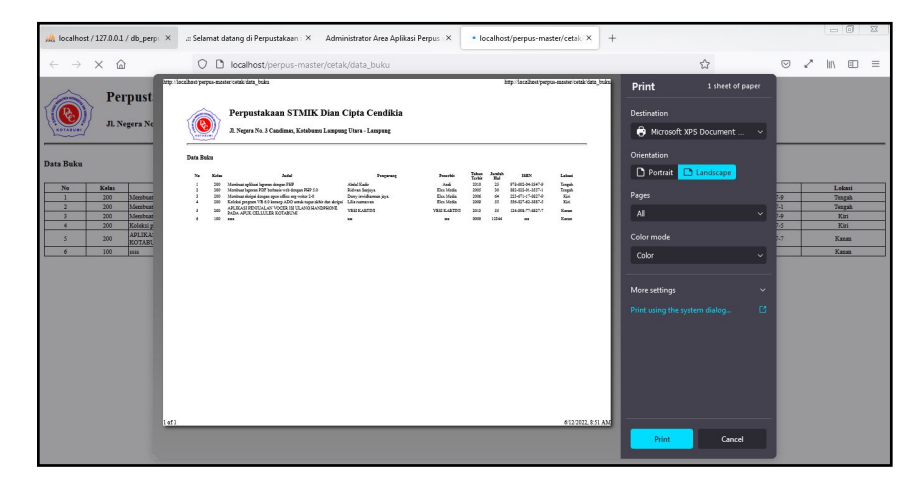

Gambar 27. Halaman Cetak Laporan Buku

Selanjutnya adalah pencetakan laporan anggota, sama seperti halaman cetak laporan buku, cetak anggota hanya memiliki satu menu yaitu cetak dan setelah admin klik menu tersebut maka akan secara otomatis berpindah ke tab baru untuk melakukan print tersebut.

## 4. KESIMPULAN

Kesimpulan yang penulis dapatkan terhadap sistem informasi perpustakaan berbasis web pada STMIK Dian Cipta Cendikia Kotabumi Lampung utara, maka dapat diambil beberapa kesimpulan yaitu sebagai berikut :

1. Memberikan kemudahan mahasiswa atau mahasiswi dalam membaca buku atau memesan buku untuk dipinjam melalui menu cari buku. Anggota perpustakaan dapat melakukan booking buku untuk meminjam buku tanpa harus datang terlebih dahulu dan dapat melihat abstraksi buku.

2. Semua data laporan akan tersimpan dalam sebuah database sehingga akan memudahkan dalam proses pencarian data, serta penyimpanan data akan lebih aman dan efisien.

### UCAPAN TERIMA KASIH

Penulis menyadari bahwa makalah ini dapat di selesaikan berkat dukungan dan bantuan dari berbagai pihak. Oleh karna itu, penulis berterima kasih kepada Institute Teknologi Bisnis dan Bahasa Dian Cipta Cendikia.

## DAFTAR PUSTAKA

- . S., Prianganti, E. M., & . A. (2022). Pengembangan Sistem Informasi Perpustakaan Berbasis Web Pada Amik Dian Cipta Cendikia Bandar Lampung. *Jurnal Informasi Dan Komputer*, 10(1), 08–14. https://doi.org/10.35959/jik.v10i1.302
- Ferizal, A. A., Sobarnas, M. A., & Nursanto, D. (2021). Sistem Informasi Perpustakaan Berbasis Web pada STMIK Nusa Mandiri Menggunakan PHP dan MySQL. *Jurnal Informatika Teknologi*, 2(1), 102–111.
- Maulana Sidik, Sifa Fauziah, & Wahyu Hadikristanto. (2023). Sistem informasi perpustakaan pada SMPN 1 Karang Bahagia berbasis web menggunakan metode extreme programing. *INFOTECH : Jurnal Informatika* & *Teknologi*, 4(2), 247–258. https://doi.org/10.37373/infotech.v4i2.900
- Nofiati, N., & Daru, A. F. (2021). Sistem Informasi Perpustakaan Berbasis Web Dengan Framework Laravel. Information Science and Library, 2(2), 101. https://doi.org/10.26623/jisl.v2i2.4352
- Rahmanto, Y., Alita, D., Putra, A. D., Permata, P., & Suaidah, S. (2022). Penerapan Sistem Informasi Perpustakaan Berbasis Web Pada Smk Nurul Huda Pringsewu. *Journal of Social Sciences and Technology for Community Service (JSSTCS)*, 3(2), 151. https://doi.org/10.33365/jsstcs.v3i2.2009
- Sulasminarti, Kurnia, I., & Ardhy, F. (2021). Sistem Informasi Peminjaman Dan Pengembalian Buku Perpustakaan Berbasis Web Pada Smk Negeri 1 Negerikaton. Jurnal Informatika Dan Network (JISN), 02(02), 16–26.